# **WORKDERKS**

Extend employee experience beyond the workplace.

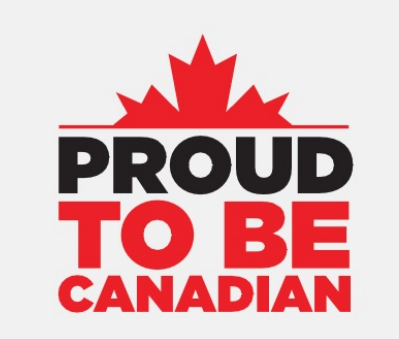

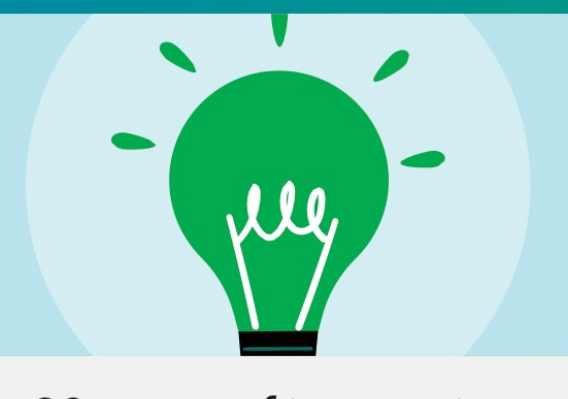

#### 20 years of innovation

## Venngo Overview

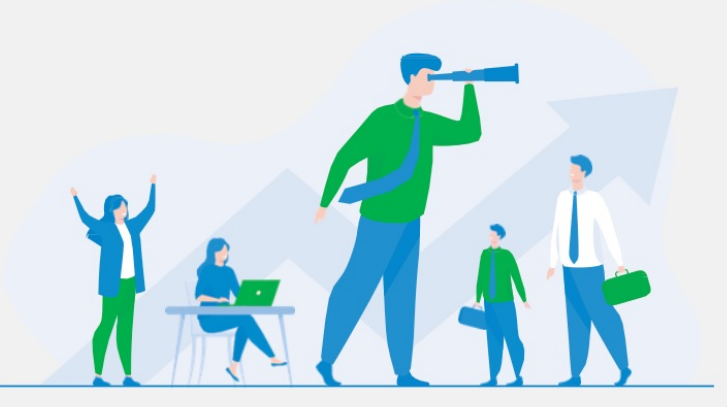

Leading provider of premium discount programs throughout North America

#### AVAILABLE ANYTIME, ANYWHERE

Targeted discounts at the places your employees love to shop, eat and play.

over 25,000 Perks in Canada

- Location-based discounts
- Brand names
- Local favourites

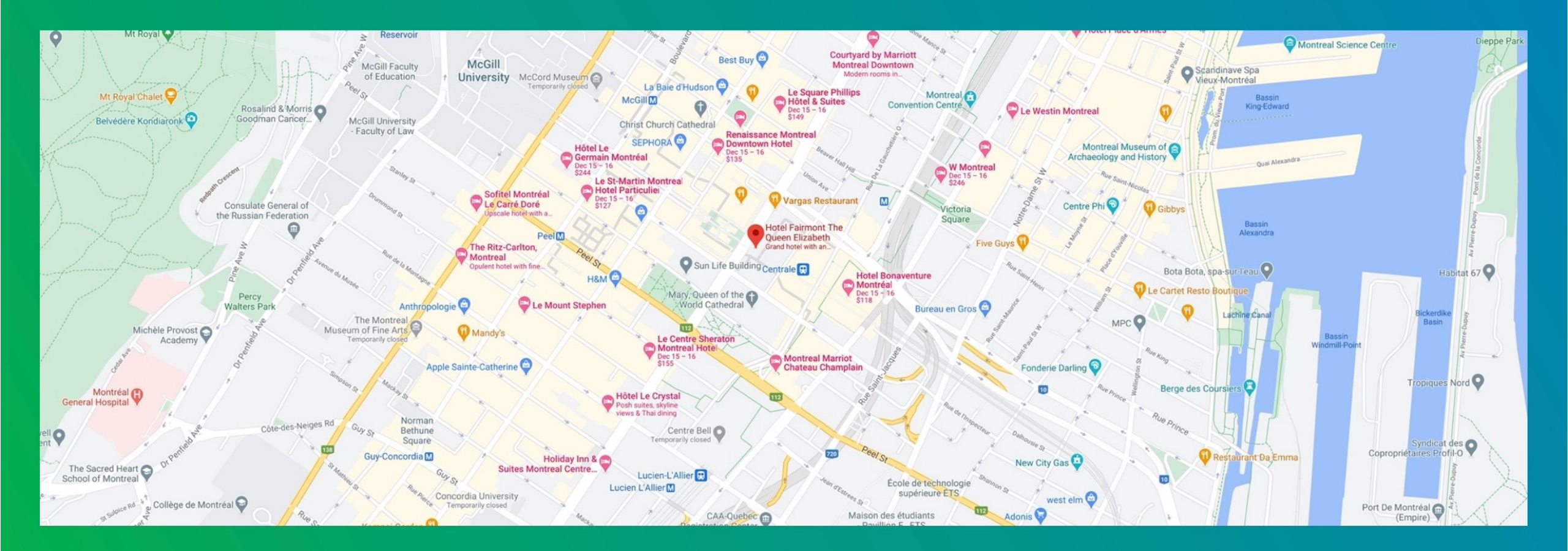

#### Great merchant partners. Over 25,000 perks. GoodLife Rexal (Source Lids Lenovo. **Budget**° SAMSUNG NISSAN Bell **OROGERS**. *I*TELUS staples<sup>[]</sup> The BRICK. Calvin Klein D¢LI adidas **SleepCountry** Www.weightwatchers freshii CINEPLEX Calm томмү **Indigo** HELLO FRESH Running **øsimons** sunglass hut HILFIGER Foot Locker GARMIN, RW&CO. CHOICE Fairmont **Panasonic**

## **Meet Fred!**

# Home office \$500Fitness \$120

₩ Vacations \$430

# \$1,050

saved in the year

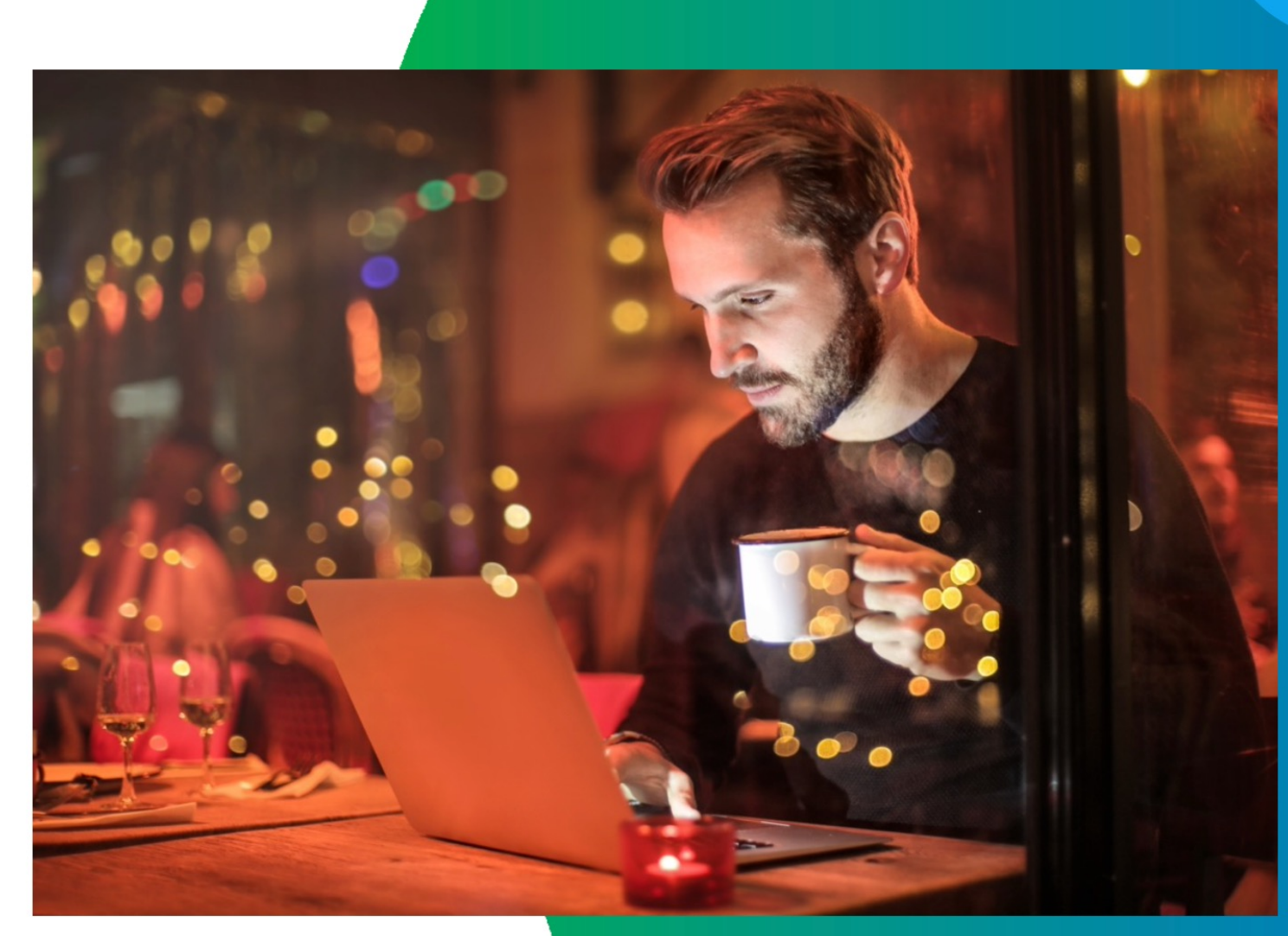

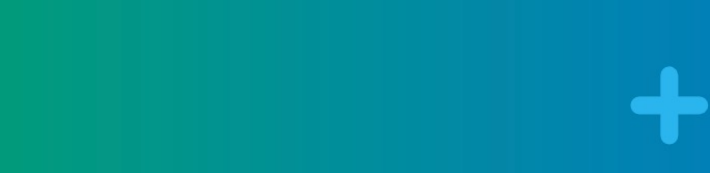

# Meet the Nelsons!

- Clothing \$200
- Fitness \$800
- Entertainment \$215
- Vacation \$700
- Home tech \$200
- Wellness \$553
   Insurance \$200

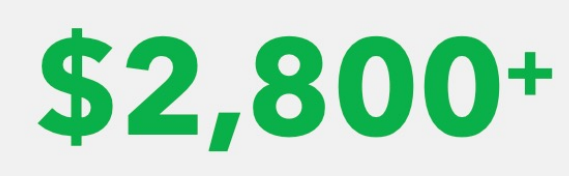

saved in the year

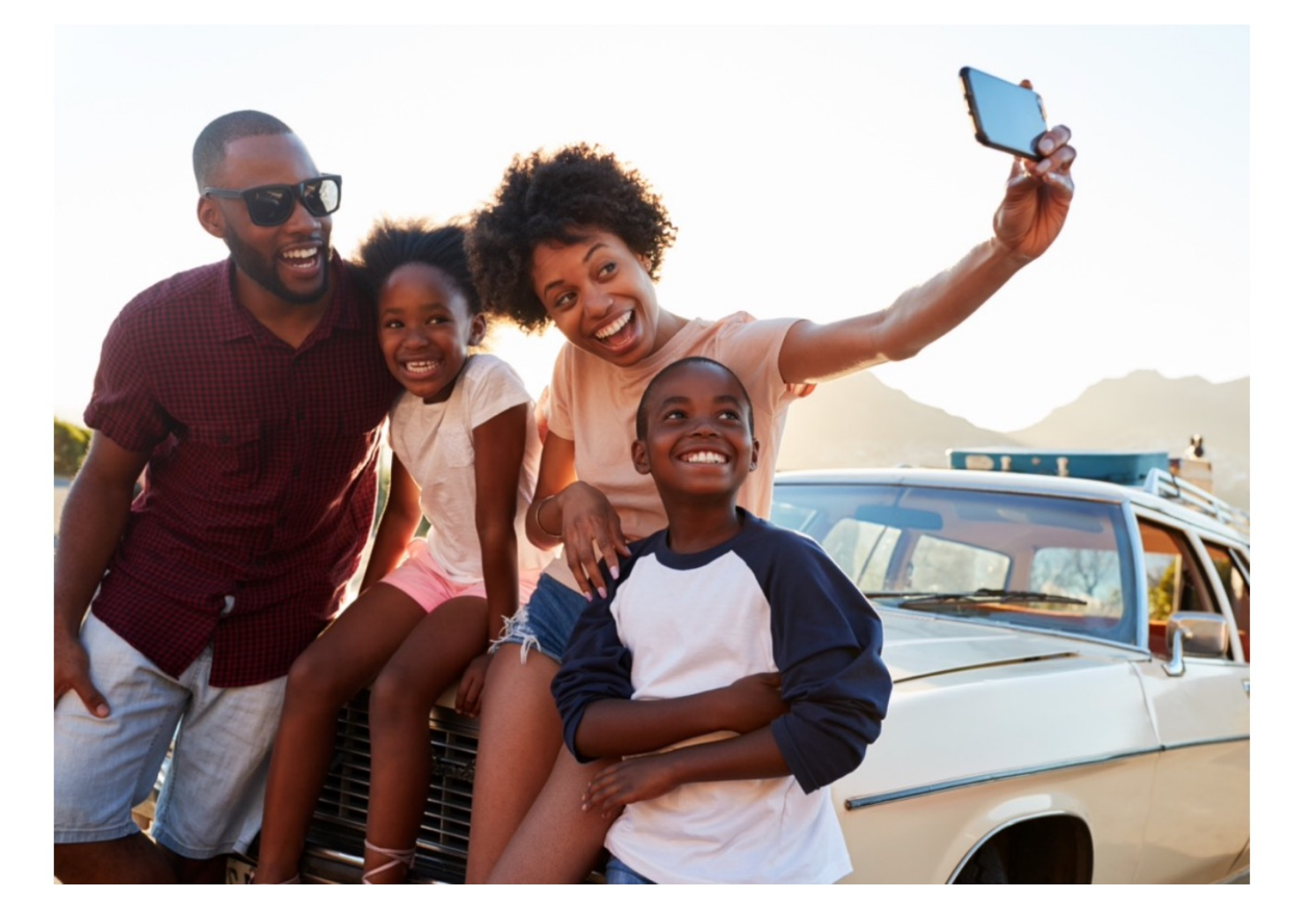

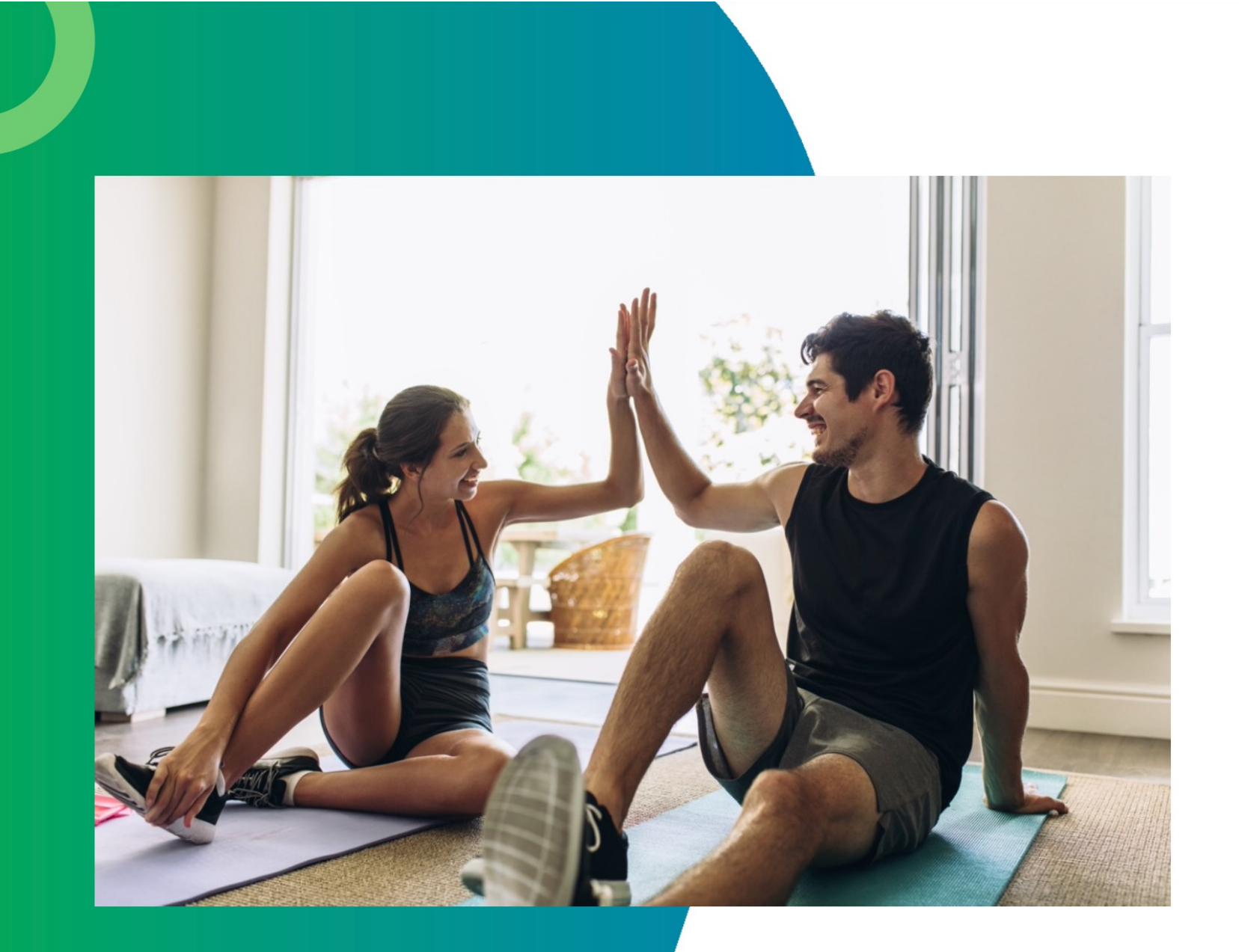

### **Denzel and Kanesha**

Healthy meal plans \$250 Fitness \$500 Wearables \$130 Apparel \$100

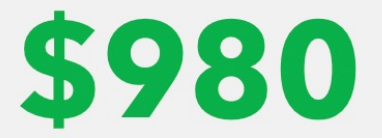

saved in the year

# Getting Started with WorkPerks

### **ACCOUNT CREATION**

#### Log on to: mcmaster.venngo.com

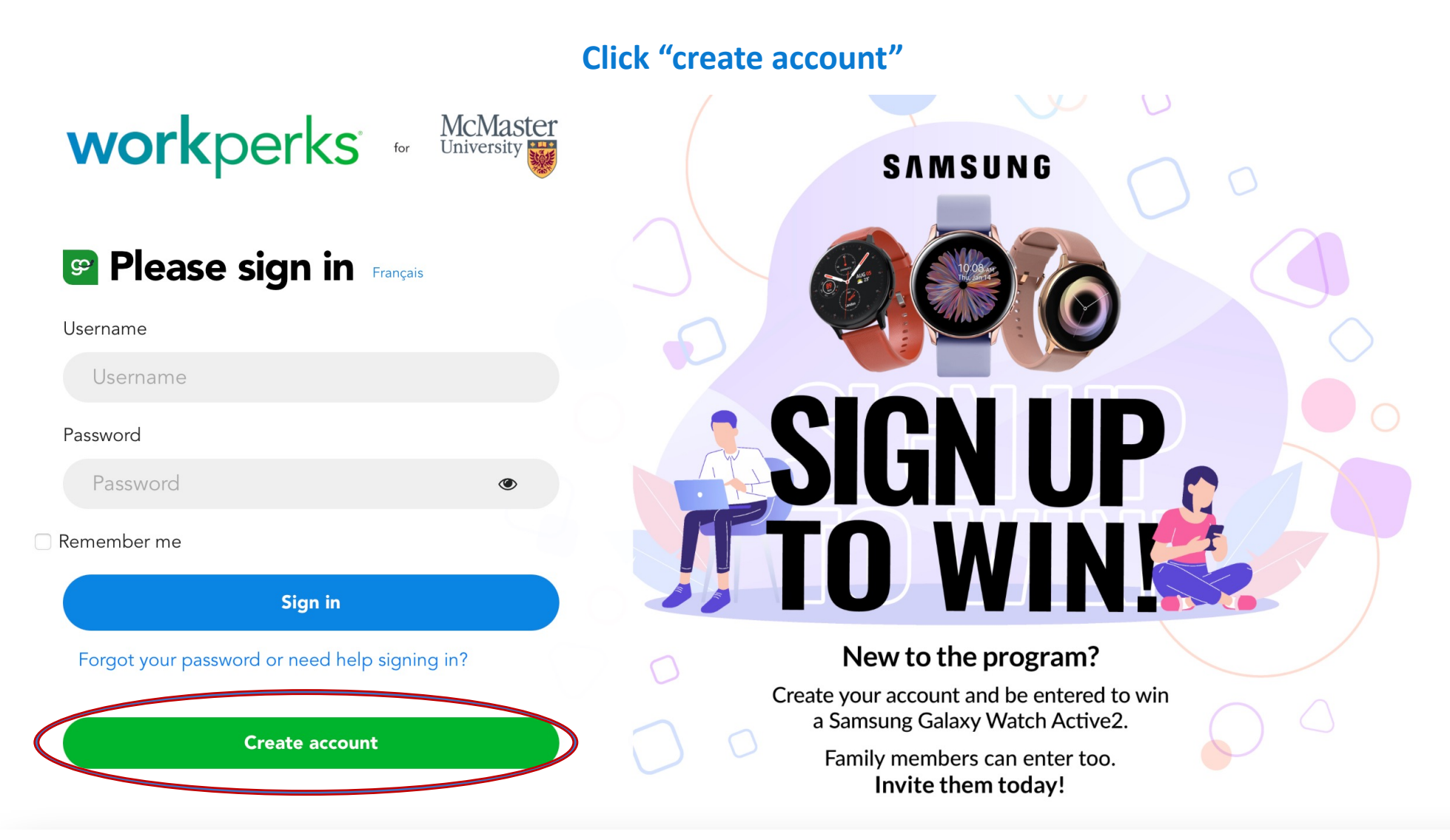

\*\*Fill out all the fields below and press "Continue"

Note: the username must be unique, and the site will notify you if what you selected is already in use. Try a personal email address / member number as your account name, they are always unique!

| ç |                                                                                                    | workperks or McMaster<br>University                             |    |                                                                                      | Français |
|---|----------------------------------------------------------------------------------------------------|-----------------------------------------------------------------|----|--------------------------------------------------------------------------------------|----------|
| 1 | <b>Create your account</b><br>Create your WorkPerks account today<br>and start saving \$100s as you shop,<br>eat and play! | <b>First Name</b><br>First Name                                 |    | Last Name<br>Last Name                                                               |          |
| 2 |                                                                                                    | Email address<br>Email address                                  | 0  | You must have an active email with<br>one of the following domains:<br>@ mcmaster.ca |          |
| 3 |                                                                                                    | Password (minimum 9 characters) Password (minimum 9 characters) | ۲  | Re-enter password Re-enter password                                                  | ۲        |
|   |                                                                                                    |                                                                 | Co | ntinue                                                                               |          |

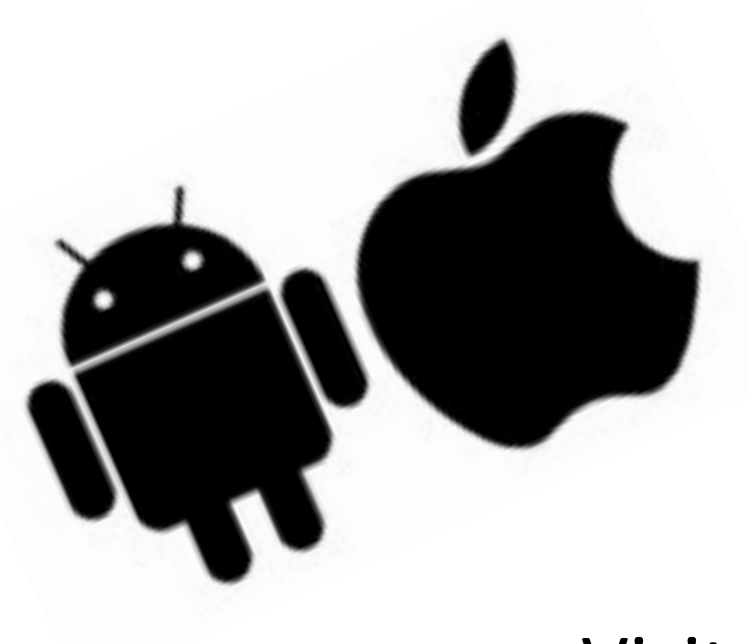

## Download the mobile app

### Visit the App Store or Google Play

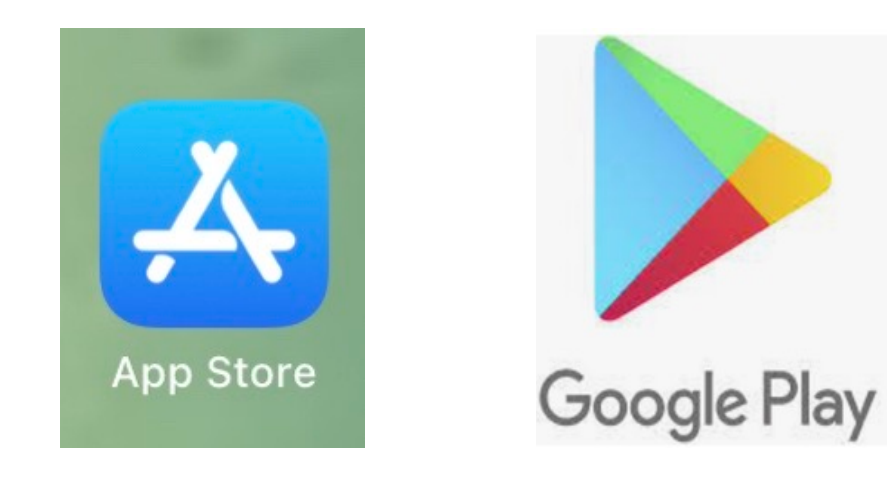

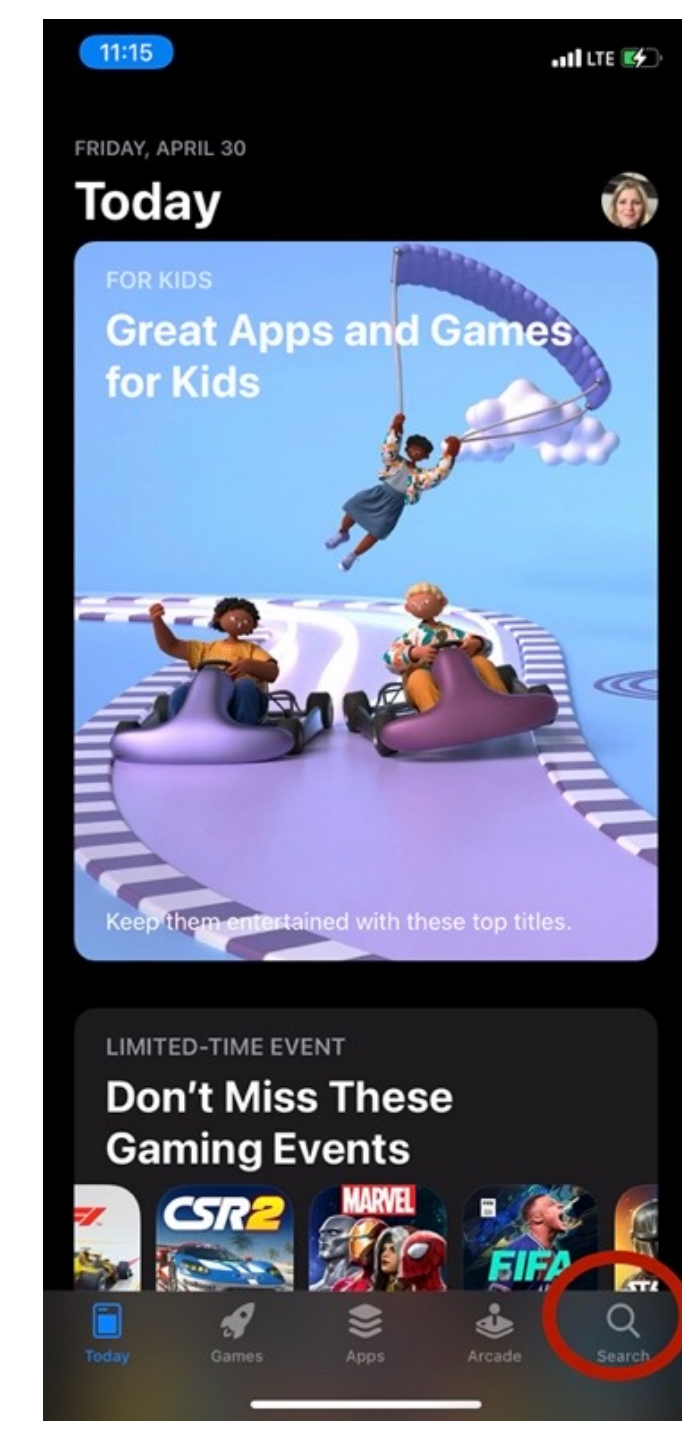

## Search: "Venngo"

| Q                                                                                                    |                                                                                                    | Cance                                                                                                    |
|----------------------------------------------------------------------------------------------------|----------------------------------------------------------------------------------------------------|----------------------------------------------------------------------------------------------------|
| Venng         Lifestyle         ★★☆☆                                                                                                    | <b>○</b><br>ድ<br>☆☆ 70                                                                                                    | OPEN                                                                                                    |
| 11:49 +     Image: Control of the second second secon | 11:55     Image: Control of the second second | 11:56 Charles and a state of the state of the state of th |
| apparel health electronics                                                                                                    | Jack Astor's Bar<br>and Grill<br>Receive 15% off*<br>food & non-<br>alcoholic beverages!                                                                                                    | est. savings \$10.00<br>Receive 15% off* food & non-<br>alcoholic beverages1                                                                                                    |
| home & living food entertainment                                                                                                    | Poke Guys       Receive a Free Topping OR       Ødate       Ødate       Wilded Coffee       Halled Coffee       Halled Coffee       Halled Coffee       Halled Coffee       Wildfire Steakhouse & Wine Bar       Wildfire Steakhouse & Wine Bar       Wildfire Steakhouse A Wine Bar       Odate                                                                                                    | December 31, 2019      description     *Dine-in only. No cash value. Exclusive of     gratuities. Not to be used in conjunction     with any other offer or promotion. One     offer redeemed per bill/table. Discount     does not apply to corporate events or     groups of 5 or more guests. This perk is     available at all Jack Astor's locations.                                                                                                    |
|                                                                                                    | CoCo Fresh Tea & Juice<br>Receive 20% off a<br>0.35m etended serings 30<br>Proof machine series of Square One                                                                                                    | learn more                                                                                                    |

# Navigating WorkPerks

#### **DESKTOP**

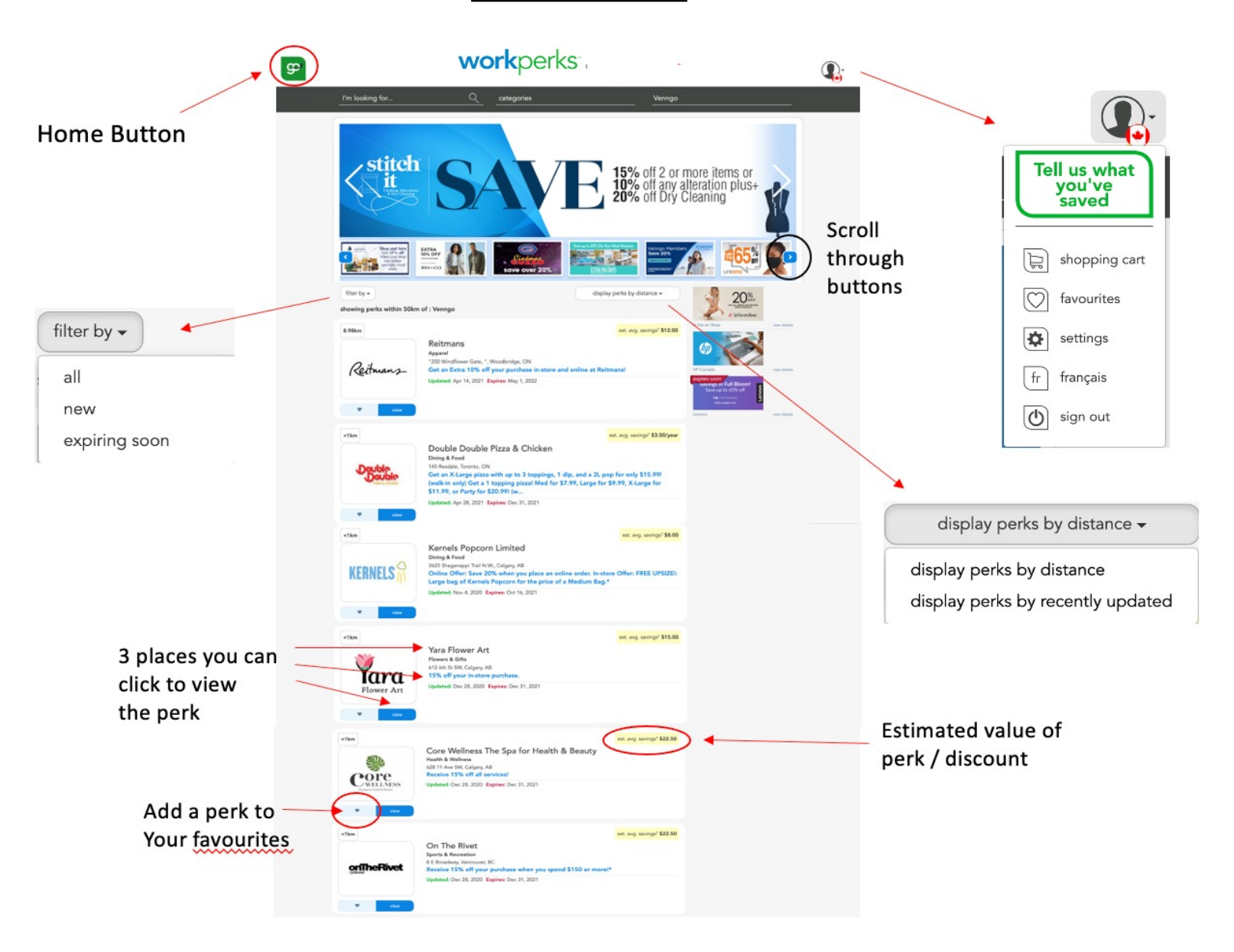

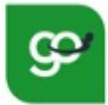

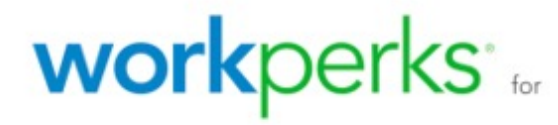

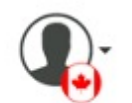

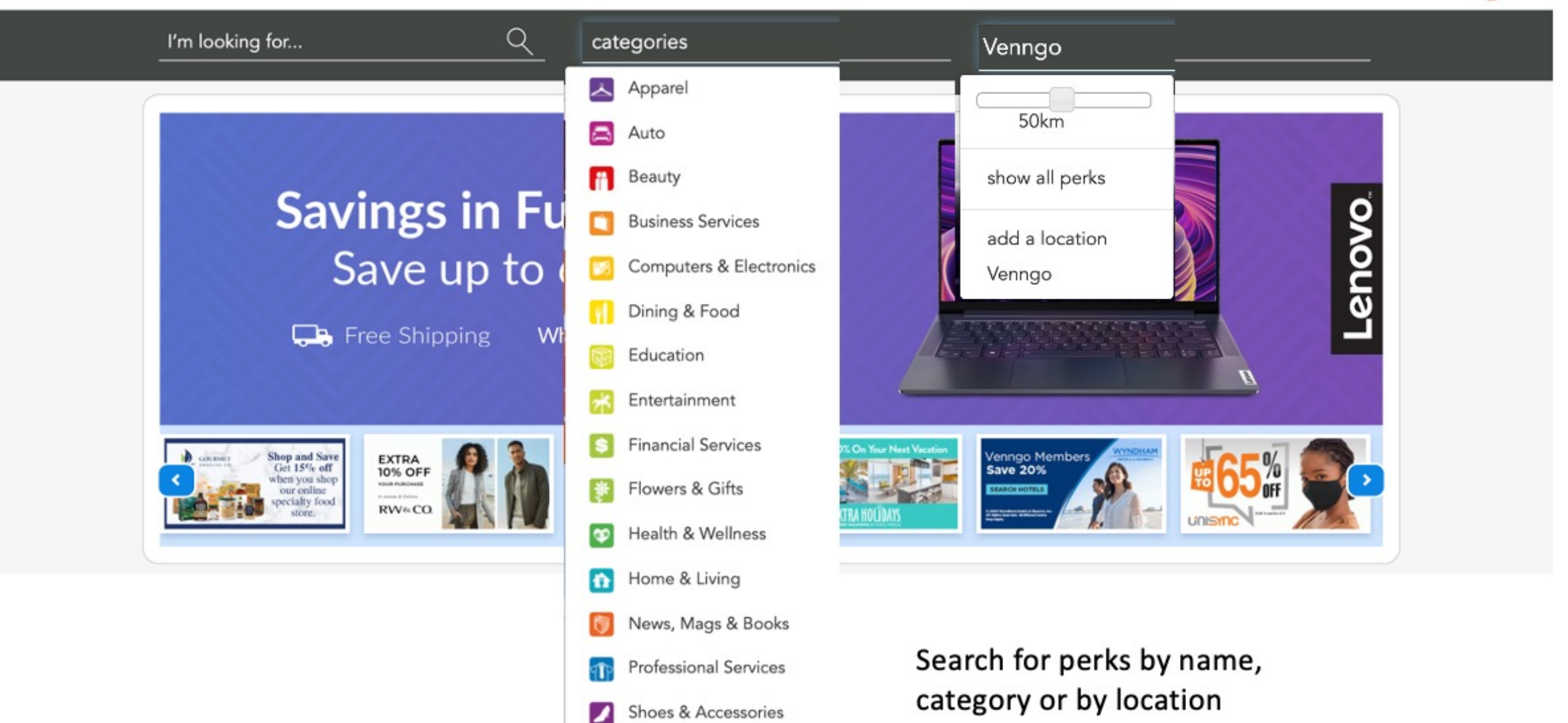

In-store – here you will be able to print a coupon to use in store. \*\*You can also reference the perk code if you're physically in-store

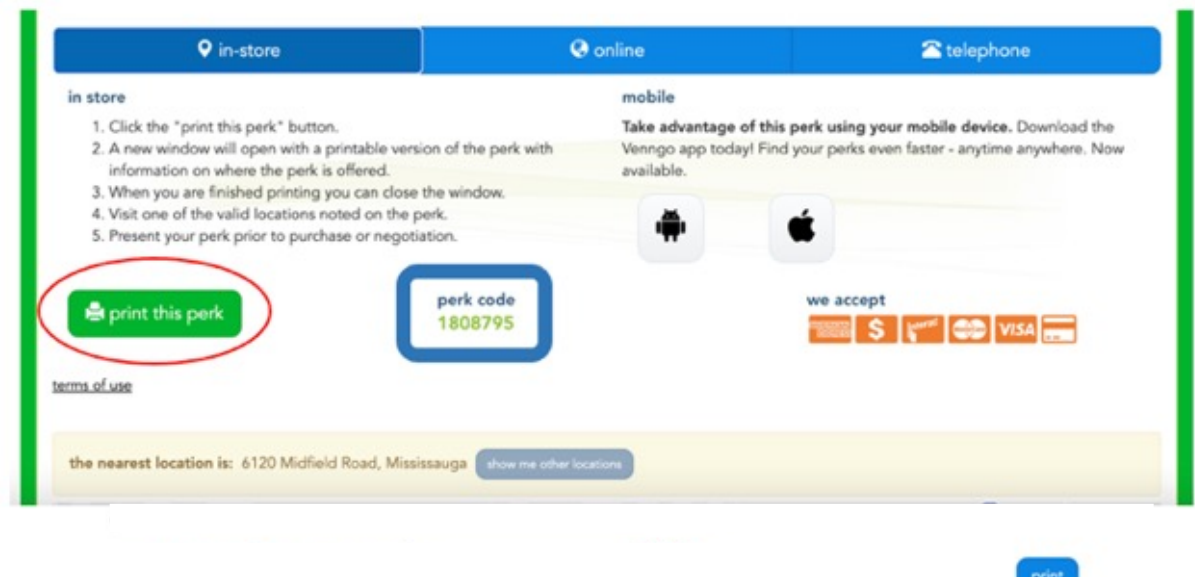

Print this perk and present it at participating locations to receive your discount. Some restrictions may apply. Please read perk details below.

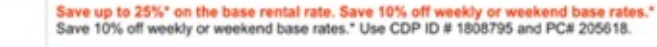

\*Discount applies to pay later base rate. Base rate includes time and mileage charges only. Taxes, fees and options excluded. Minimum two (2) day rental required. Saturday night keep required. Promotion Code must be provided at time of reservation. This offer is available at participating Hertz locations in Canada, the U.S. and Puerto Rico. Twentyfour (24) hour advance reservation required. Valid on mid-size car classes and above except Dream cars. Offer has no cash value, and may not be used with other discounts, promotions or special rates. Offer valid for vehicle pick up through 12/31/2021. Subject to availability, blackout periods and additional restrictions. © Registered Trademark of Hertz System, Inc., Used Under License. ©2020 Hertz System, Inc.

this perk is valid from 2020-01-01 to 2021-12-31

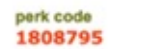

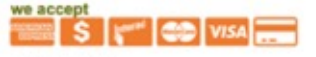

perk serial number 0077678005135000000192002714363

the nearest location(s): (also available at 5 other locations - for a complete list please review the perk)

| Skyservice               | 6120 Midfield Road        | Mississauga, Ontario LSP1B1 | 4166742020 |
|--------------------------|---------------------------|-----------------------------|------------|
| Toronto Pearson Int'l Ap | 6301 Silver Dart Dr       | Mississauga, Ontario L5P182 | 4166742020 |
| Skycharter Limited       | 2450 Derry Rd HANGAR      | 8, Ontario L5S182           | 9056776901 |
| Signature Flight Yyz Ap  | 2450 Derry Road East      | Mississauga, Ontario L5P1B1 | 4166742020 |
| Woodbridge At Christea   | 5317 Histoway 7 W LINIT 3 | Woodbridge, Ontario L4L1T4  | 9058564449 |

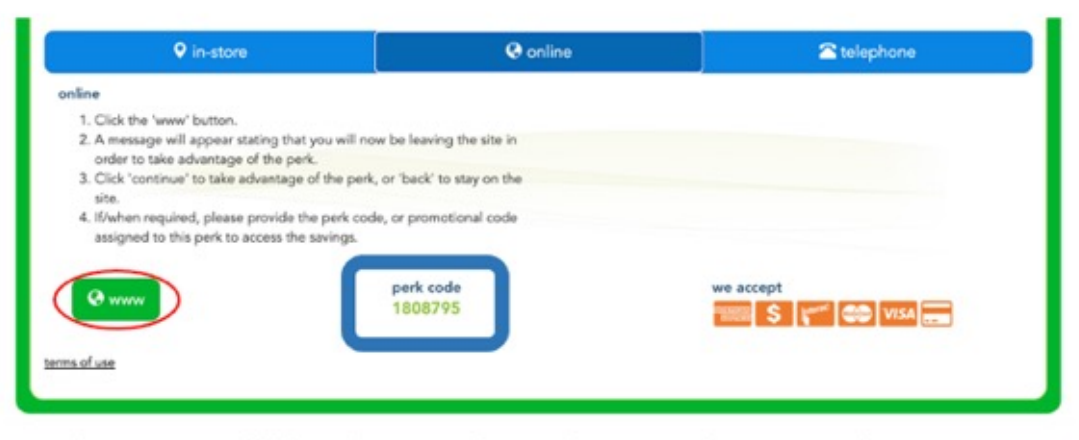

Online – you'll be directed to the <u>merchants</u> website to make your purchase

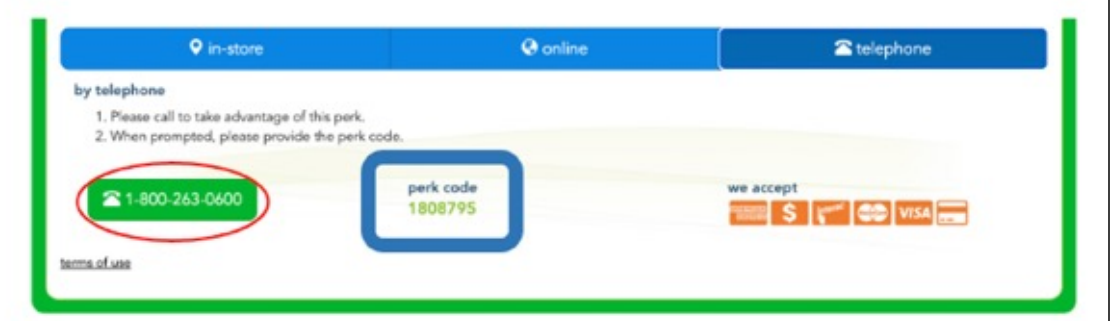

Telephone – you'll be provided with a telephone number to call to make your purchase / reservation

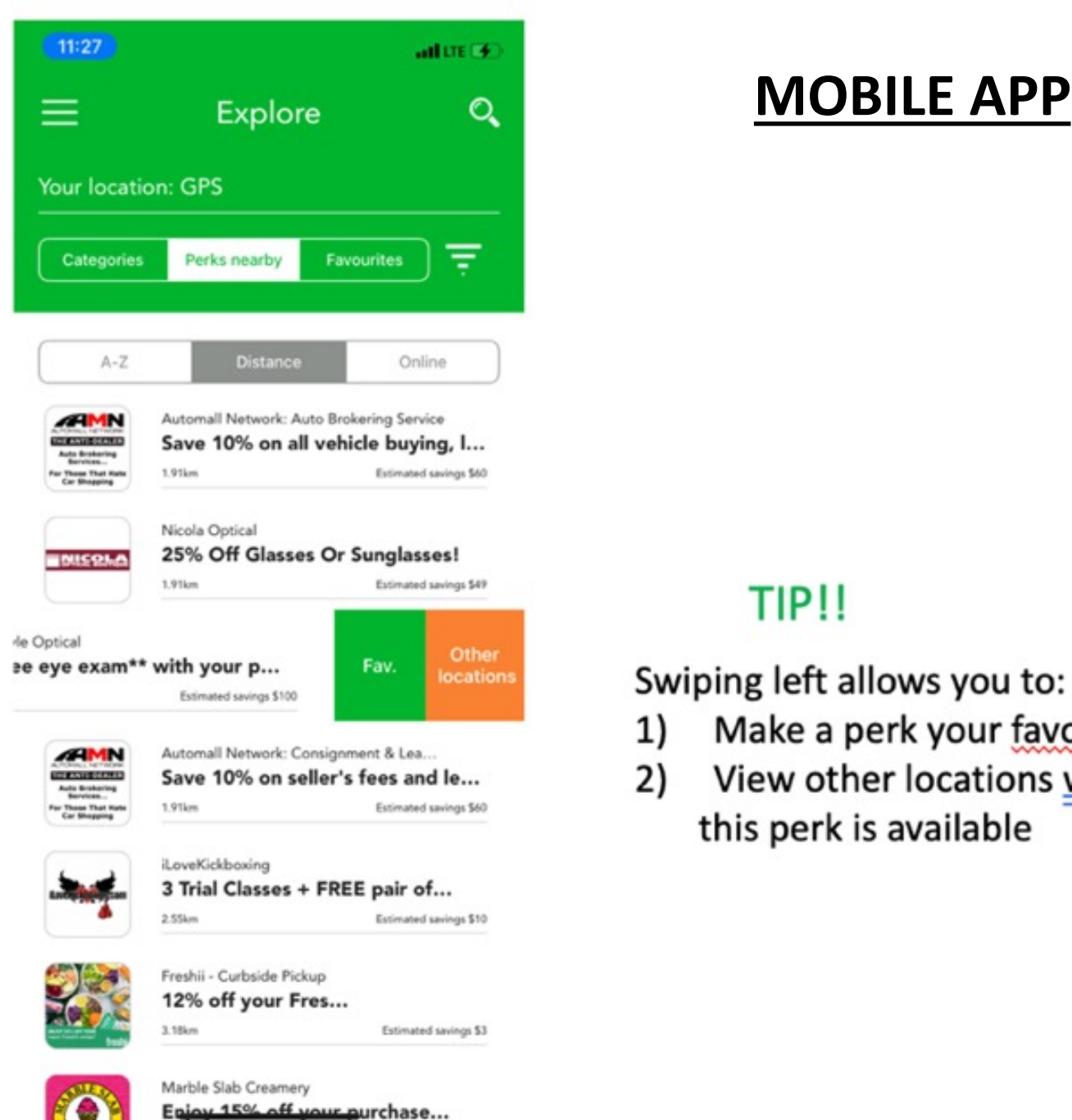

#### **MOBILE APP**

Make a perk your favourite

View other locations where

this perk is available

TIP!!

#### Add a location or Search for perks via GPS

| 11:27           | Explore    | ali lite 🗲<br>Q        |
|-----------------|------------|------------------------|
| Your location:  | GPS        |                        |
| Set my location | on to:     |                        |
| Use n           | ny GPS     |                        |
| • home          |            |                        |
| + Add a         | a location | Estimated savinos \$49 |

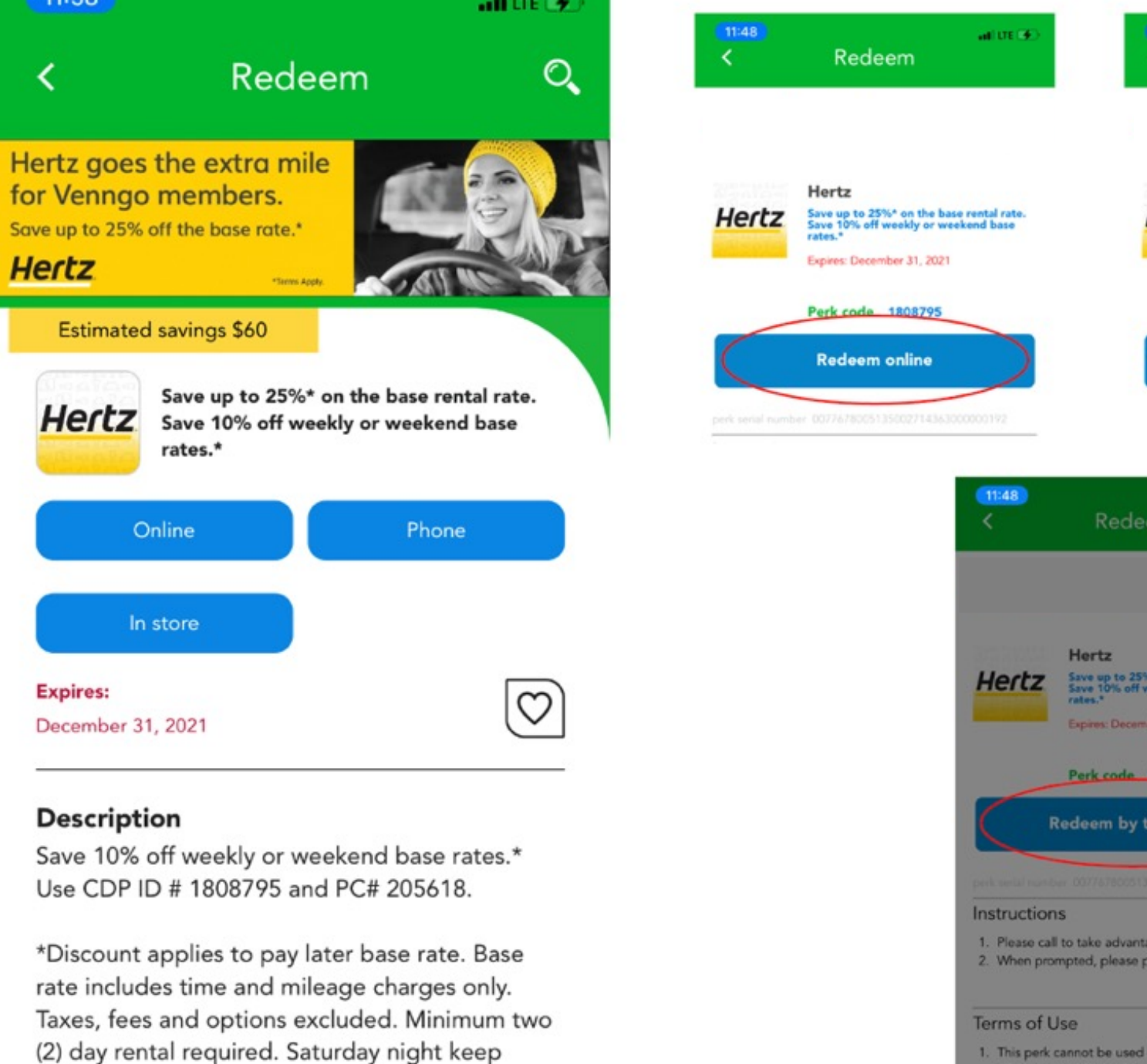

required. Promotion Code must be provided at

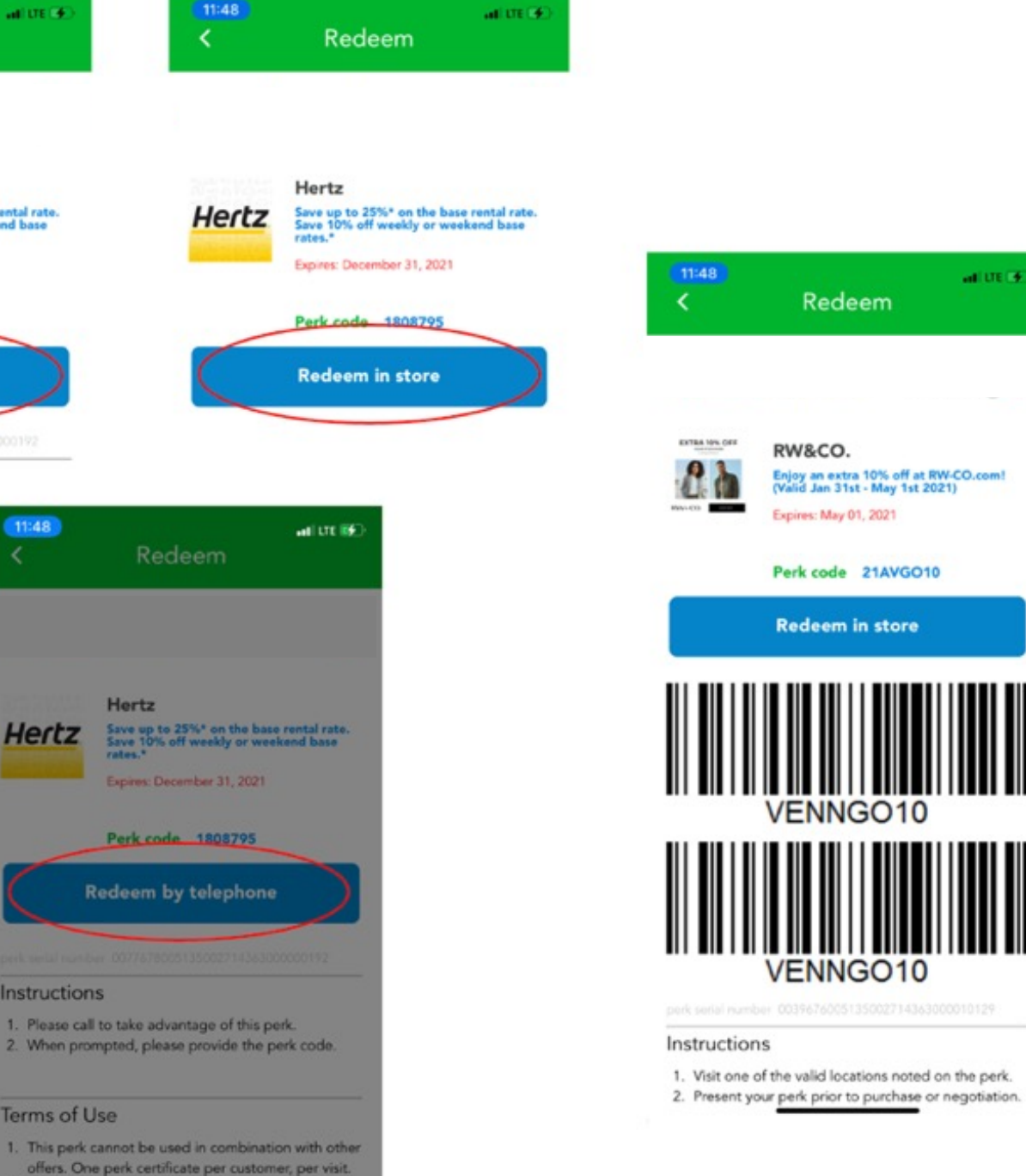

This perk has no cash value and may be used for new ourchases only. No adjustments will be made

## **CONTACT US**

Need help? Have questions? Contact our support team by phone or email Mon-Fri 9:00am-5:00pm EST support@venngo.com 1.866.383.6646